## AUTOEVALUACIÓN DEL PLAN ANUAL DE TRABAJO INDIVIDUAL

## ACCESO

El acceso será a través del explorador de internet (Internet Explorer 8.0 o superior) a través de la siguiente dirección <u>http://charal.unacar.mx/plan\_anual\_informe/acceso.asp</u>

| Image: State of the state of the state o |                         |
|----------------------------------------------------------------------------------------------------|-------------------------|
| UNIVERSIDA AUCONOMIA DE LA FUNCIÓN ZEA DE CARMEN                                                                                                    | Vista de compatibilidad |
| ACCESO<br>"PLAN ANUAL DE TRABAJO INDIVIDUAL"                                                                                                    | vista de compatibilidad |
| Usuario:<br>Passovord:<br>Limpiar Aceptar                                                                                                    |                         |
| Universidad Autónoma del Carmen / C. (9) No. 4 Esa, Arenida Consorda Coll Bento-Juérez C.P. 24180<br>Cd. del Carmen, Canpache, Maxio<br>Tel. 01 (338) 3811018 Ext. 1007 Fex. 1328                                                                                                    |                         |
|                                                                                                    |                         |
| Archivo Buscar Deshabilitar Ver Imágenes Caché Herramientas Validar / Modo de explorador: E9 Modo documento: estándares de E9                                                                                                    | - ° ×                   |

Cerciórese que el icono de compatibilidad este activado.

Proporcione su usuario y contraseña de INTRANET de un clic en el botón de ACEPTAR, en caso de que no tenga el acceso deberá repetir el procedimiento, si el usuario y contraseña son correctos deberá reportar la situación a la Coordinación de la Función Académica, si usted olvida alguno de sus datos deberá seguir el procedimiento de recuperación de usuario y contraseña en el Departamento de Desarrollo de la Coordinación Administrativa de Informática.

Una vez que proporcione los datos correctos el sistema lo direccionara al menú principal que contiene los siguientes iconos, Nuevo, Editar, Historial y Salir.

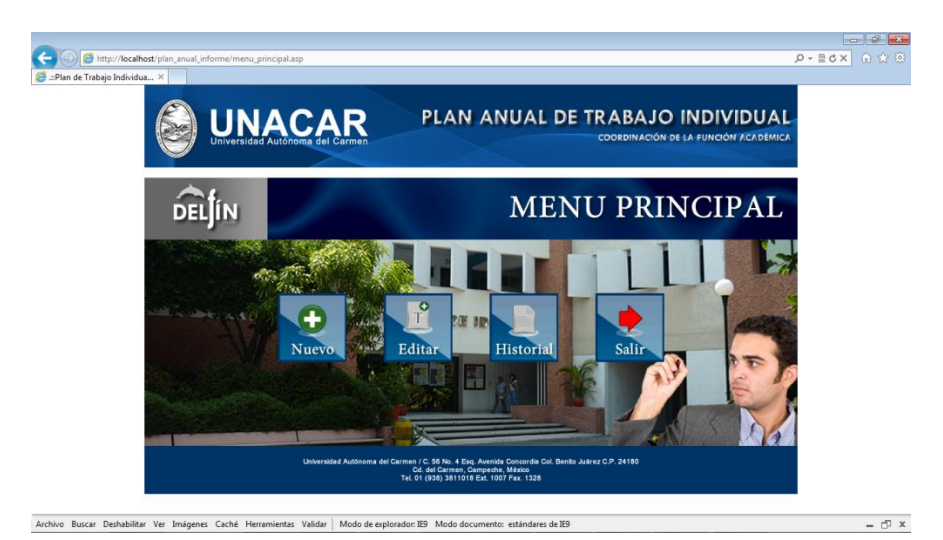

Nuevo: Crea un archivo nuevo de Autoevaluación.

Edición: Modificar un archivo de Autoevaluación ya creado.

Historial: Visualiza todos los periodos de Autoevaluación creados.

Salir: Finaliza la sesión del sistema.

Crear un nuevo archivo de Autoevaluación.

El primer paso para crear un nuevo archivo de autoevaluación es dar un clic en el icono Nuevo en el menú principal del sistema. Se desplegara la siguiente pantalla el cual le pedirá el periodo para el cual se quiere crear el nuevo archivo, una vez seleccionado el periodo deberá dar clic en el botón CREAR que aparece abajo del formulario.

| - Single Attp://local                                                                                                    | host/plan_anual_informe/info_general_blanco.asp      |                                                                                                    |                                                              | × ७ - २०<br>।<br>।<br>२०४० - २० |
|----------------------------------------------------------------------------------------------------|------------------------------------------------------|----------------------------------------------------------------------------------------------------|--------------------------------------------------------------|---------------------------------|
|                                                                                                    | UNACAP<br>Universidad Autónoma del Carr              | PLAN ANUAL D                                                                                                    | E TRABAJO INDIVIDUAL<br>COORDINACIÓN DE LA FUNCIÓN ACADÉMICA |                                 |
| Elaborado por la Coordinación de la Función Académica 08/10/2011<br>UNIVERSITADA JUTONAMA ENTRN<br>CORBONINATIÓN DE LA FUNCIÓN ACADÉMICA |                                                      |                                                                                                    |                                                              |                                 |
|                                                                                                    |                                                      |                                                                                                    |                                                              |                                 |
|                                                                                                    |                                                      |                                                                                                    |                                                              |                                 |
|                                                                                                    | INFORMACIÓN GENERAL                                  |                                                                                                    |                                                              |                                 |
|                                                                                                    | DES, FACULTAD, ESCUELA O CENTRO:                     | PROGRAMA DE ADSCRIPCIÓN:                                                                                                    | FECHA DE ENTREGA:                                            | •                               |
|                                                                                                    | UNIDAD ACAD. ESC. PREP. PROF. MANUEL GARCIA<br>PINTO | UNIDAD ACAD. ESC. PREP. PROF. MANUEL GARCIA<br>PINTO                                                                                              | 21/01/2013                                                   |                                 |
|                                                                                                    | NUMERO DE EMPLEADO:                                  | NOMBRE DEL PROFESOR:                                                                                                    | NIVEL O GRADO DE ESTUDIOS:                                   | 1                               |
|                                                                                                    | 9                                                    | SANCHEZ BALAM SANTOS BERNARDINO                                                                                                    | LICENCIATURA                                                 |                                 |
|                                                                                                    | TIPO DE CONTRATACION:                                | CATEGORIA Y NIVEL:                                                                                                    | PERIODO:                                                     | 1                               |
|                                                                                                    | INDETERMINADO                                        | NMSC                                                                                                    | SELECCIONE UN PERIODO                                        |                                 |
|                                                                                                    | C. ACADEMICO AL QUE PERTENECE:                       | ACADEMIA DE PERTENENCIA:                                                                                                    |                                                              |                                 |
|                                                                                                    | CREAR Universided Au                                 | tónoma del Carmen / C. 56 No. 4 Exg. Avenda Concordia Col. Ben<br>Cd. del Carmen, Campedhe, Maxico<br>T.e. 0 (10 203) 331110 Ext. 100 F Asr. 1328 | ito Juárez C.P. 24180                                        |                                 |
|                                                                                                    |                                                      |                                                                                                    |                                                              | •                               |

| Archivo Buscar Deshabilitar Ver Imágenes Caché Herramientas Validar | Modo de explorador: IE9 Modo documento: estándares de IE9 | - 🗗 × |
|---------------------------------------------------------------------|-----------------------------------------------------------|-------|
|                                                                     |                                                           |       |

## Mostrara el siguiente mensaje

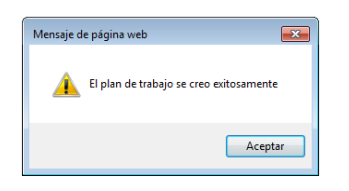

Y el sistema le direccionará al siguiente menú el cual contiene los siguientes opciones

Inicio: Icono que nos dirige al menú principal de la Auto evaluación.

Autoevaluación: Icono que nos muestra el menú de autoevaluación por rubros de docencia, investigación, tutoría, gestión Académica y superación académica.

Vista Preliminar:

Observaciones:

## Contacto:

Manual:

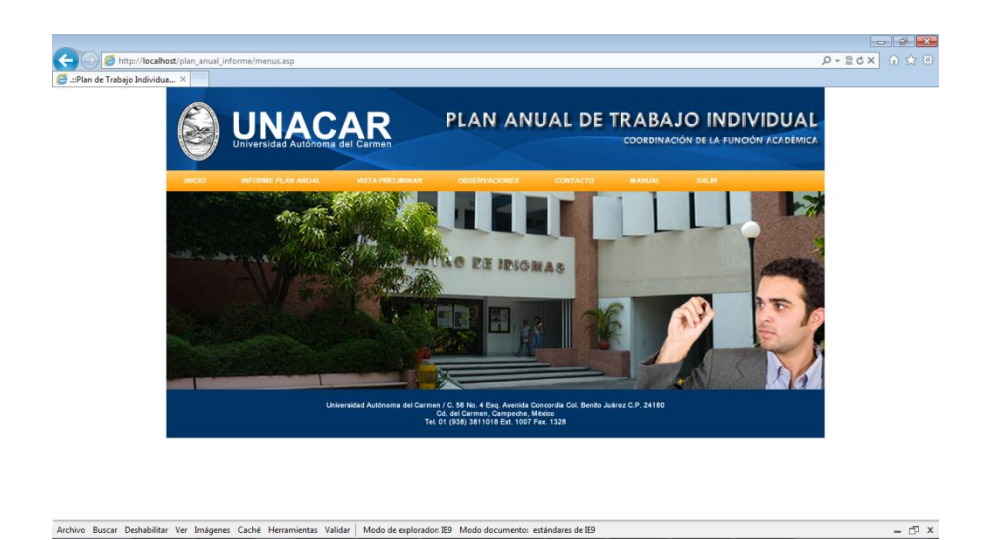

De lo contrario, si usted ya había creado el archivo correspondiente para el periodo seleccionado mostrara el siguiente mensaje.

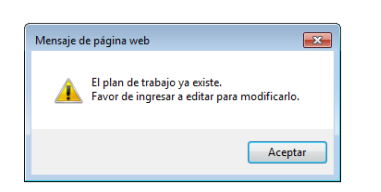

Una vez creado el Archivo de autoevaluación podrá trabajar sobre el área correspondiente en INFORME PLAN ANUAL en el cual podemos visualizar los rubros del plan anual que son Docencia, Investigación, Tutoría, Superación y Gestión Académica.

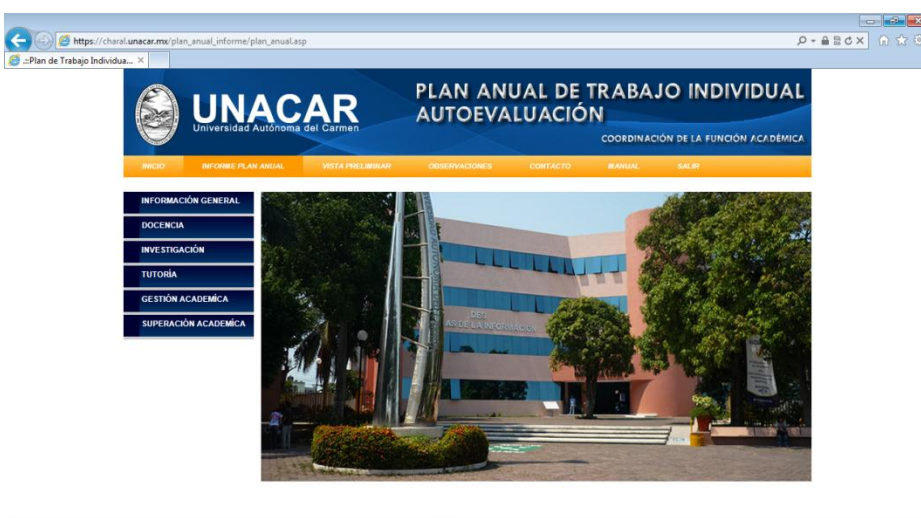

Solo será necesario dar un clic